## **BAIXANDO AS CONTAS**

OPERAÇÕES - FINANCEIRO - BAIXA ESTORNO E COMPENSAÇÃO CR/CP (RETAGUARDA)

Ferramenta usada para realizara as baixas das contas lançadas ou nos recebimentos de formas de pagamentos que foram realizadas nas negociações da empresa.

Toda Conta a pagar ou Recebimentos que foram negociados são feitas suas baixas por meio deste caminho para os dois lançamentos CR/CP

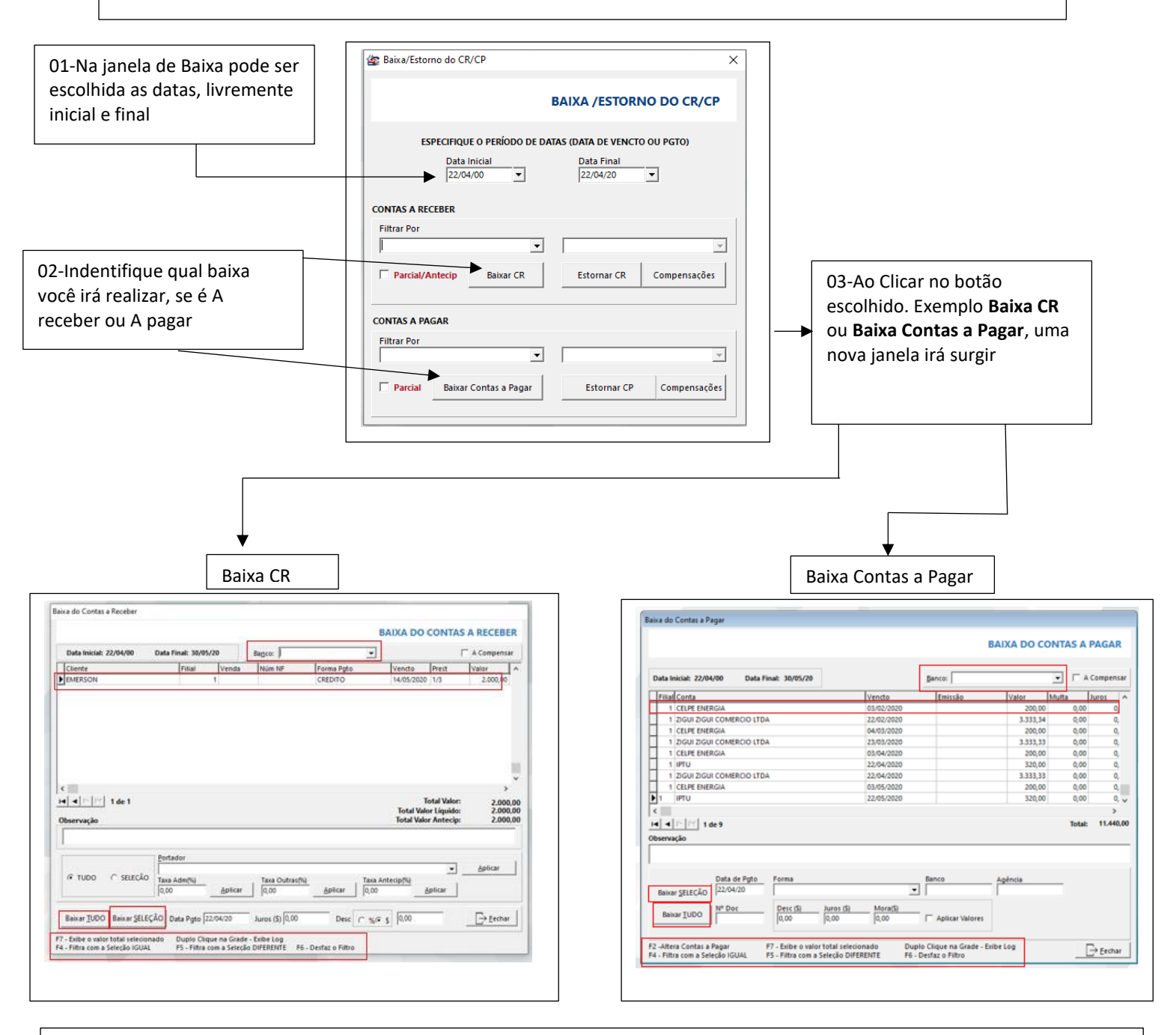

04-Nas janelas que estão apresentadas, temos quase as mesmas ferramentas para serem feitas as suas manutenções das respectivas baixas.

05-Logo acima temos o Banco que deve ser informado para a entrada ou saída da respectiva baixa.

06-Clique sobre o lançamento que você deseja deixando o mesmo selecionados

07-Escolha abaixo: o botão Baixar seleção. (Nota: E mais seguro usar Baixa Seleção para não dar baixa de uma única vez sem erra) 09-Confime a Baixa clicando em sim.

10-Irá surgir uma informação de que a Baixa foi com sucesso.

**OBS**: Caso tenha realizado uma baixa errada, você pode fazer a manutenção da mesma realizando o estorno. Lembrando que a data para o **ESTORNAR** leva em consideração o dia que foi feito a baixa, e não do vencimento do título.